## ESX Server 3.0 Tips and Tricks

Mostafa Khalil, VCP VMware Product Support Engineering

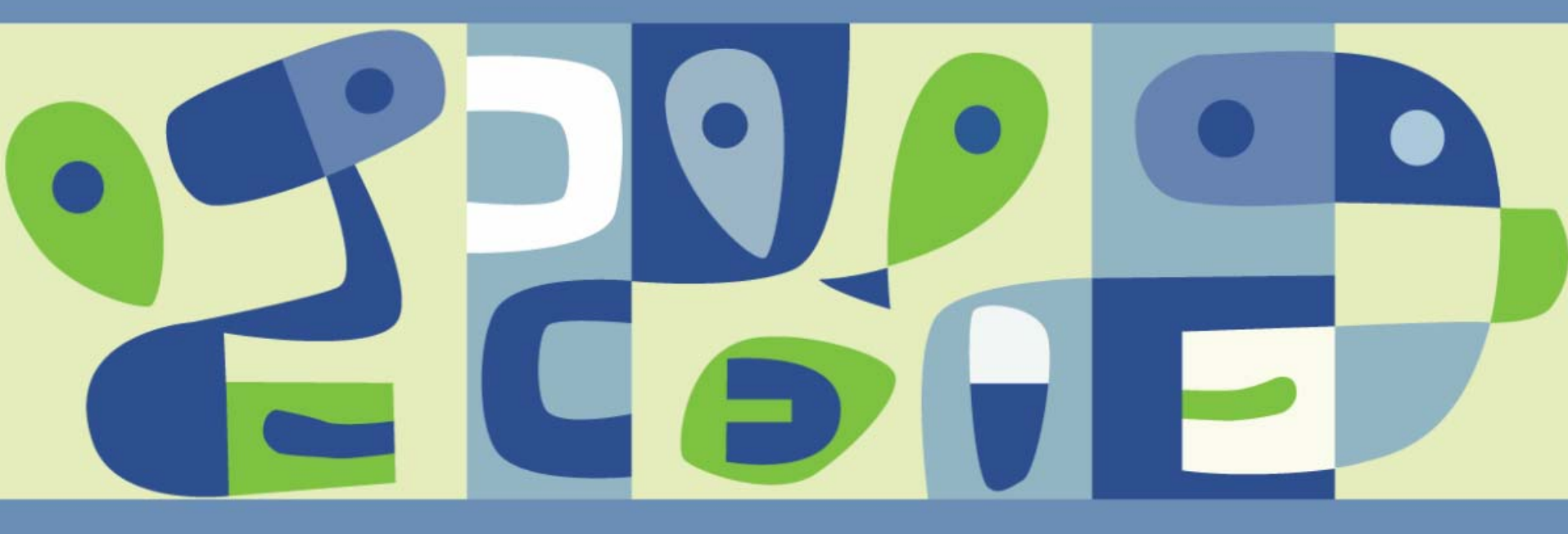

## Agenda

- Storage Area Network
- VMFS-3
- iSCSI Storage
- NFS

## Storage Area Network (SAN)

- Components
- Topology
- Identification

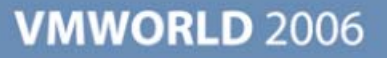

## **SAN Components**

- Initiators (host HBAs)
  - > QLogic 1/2/4Gb
  - Emulex 1/2/4Gb
  - See HCL for supportability
  - > Set HBA's BIOS to "Point-to-Point" or similar to that
- Targets (Storage Processors' Ports)
  - > Active/Active Arrays
  - > Active/Passive Arrays
  - > Check the HCL for supportability
- Fabrics (Switches and Fibre Connections)
  - No specific listing on HCL
  - 1/2/4Gb switches
  - May need to set switch port to "Fx" or equivalent (e.g. F-Port)

## **SAN Topology – Point-to-Point**

- AKA Direct Connect
- Not supported
- Except CX100

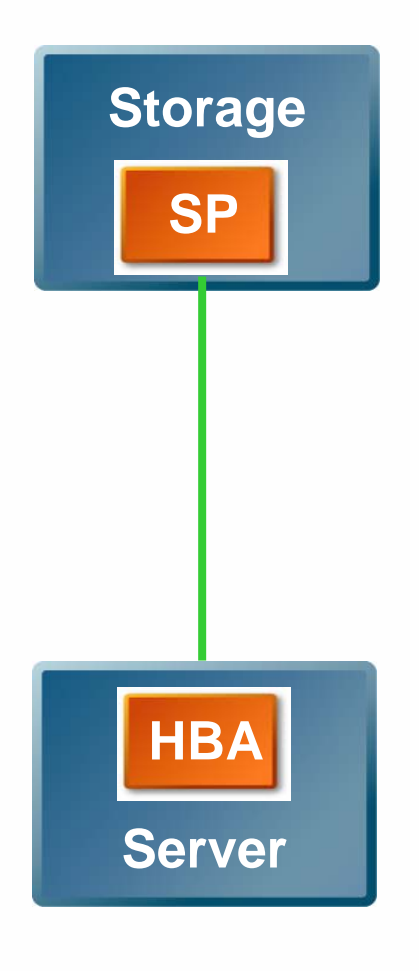

## **SAN Topology – Absolute Minimum**

- Switch allows additional connections of more storage or more servers
- No redundancy
  - > Many single points of failure
- Supported by VMware for ESX Server as a bare minimum configuration
  - If the Storage Arrays are not listed on the hardware compatibility list (HCL), VMware only supports them with this simple configuration

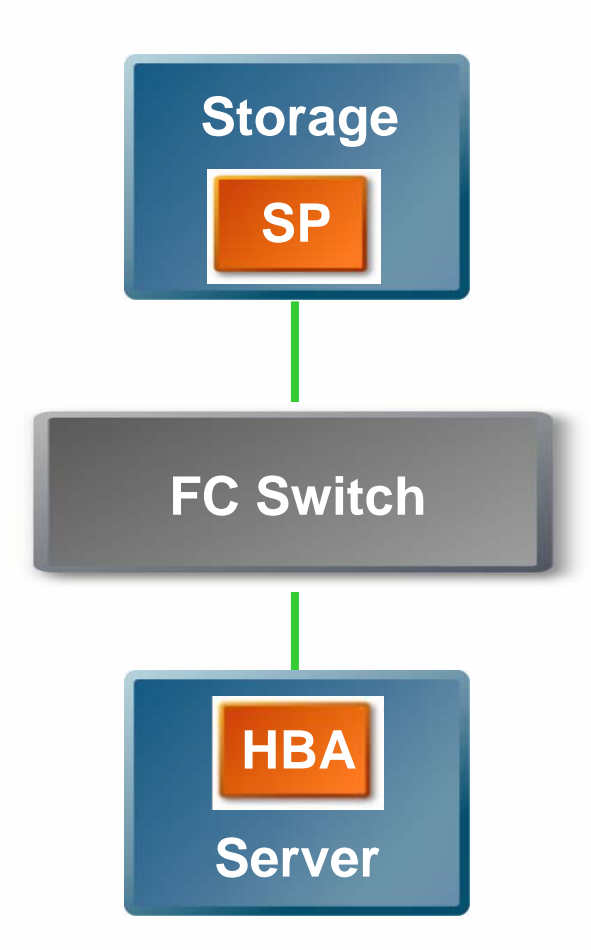

## SAN Topology – Arbitrated Loop

Not Supported

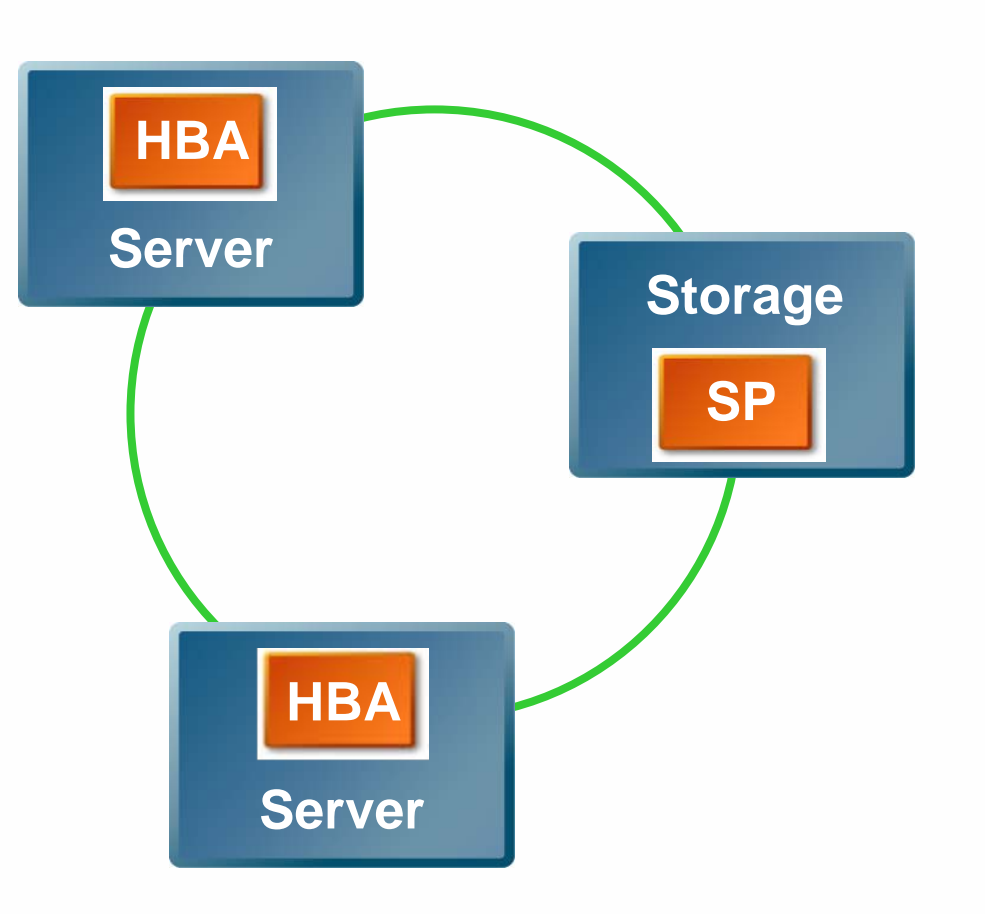

## **SAN Topology – Multipath Fabric**

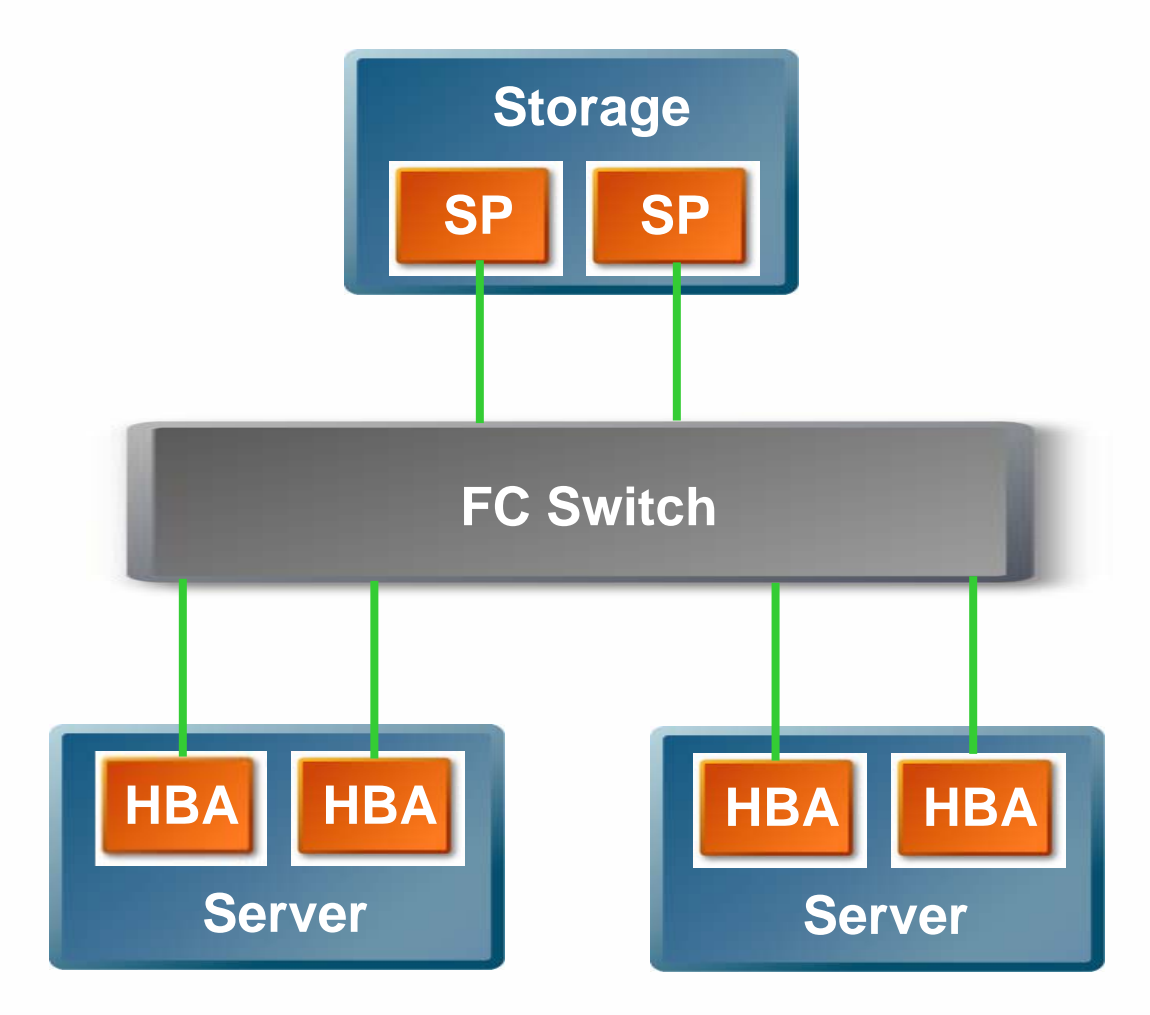

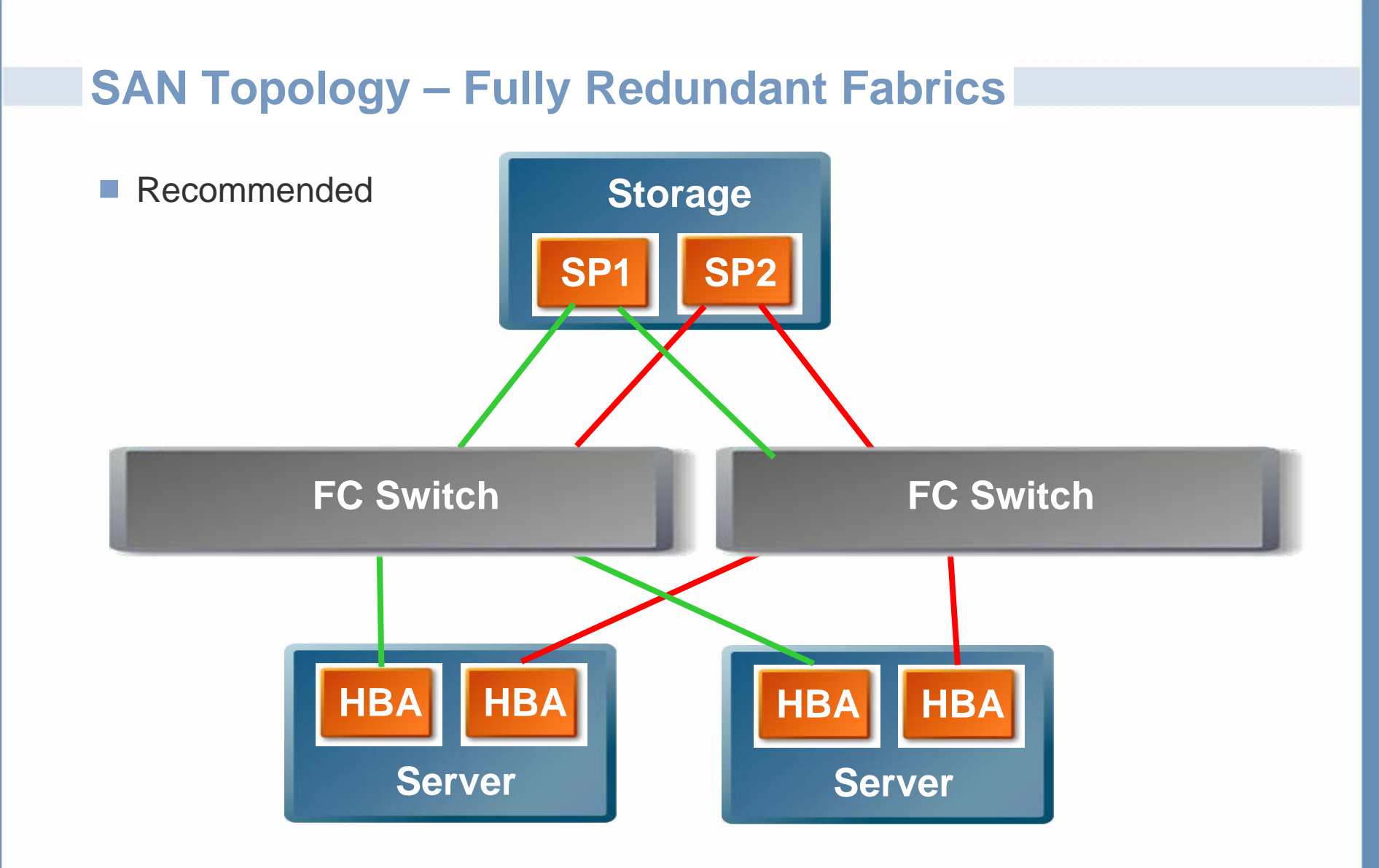

## Identifying SAN Configuration

- VI Client
- Console

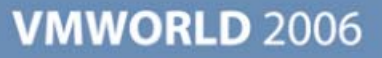

## **Multipath Analysis**

- Cannonical Name
  - vmhbaC:T:L
- In this example
  - > Vmhba0:0:0
- Policy: MRU or Fixed
- In this Example: MRU
- Path States:
  - > On
  - > Off
  - Standby
  - > Dead

| Use the most re | cently used path        |         | Change    |
|-----------------|-------------------------|---------|-----------|
| aths            |                         |         |           |
| )evice          | SAN Identifier          | Status  | Preferred |
| mhba0:0:0       | 20:06:00:a0:b8:17:4e:dd | Active  |           |
| mhba0:1:0       | 20:07:00:a0:b8:17:4e:dc | Standby |           |
| mhba1:0:0       | 20:06:00:a0:b8:17:4e:dc | Standby |           |
| mhba1:1:0       | 20:07:00:a0:b8:17:4e;dd | Standby |           |
|                 |                         |         |           |
|                 |                         |         |           |
|                 |                         |         |           |
|                 |                         |         | Change    |

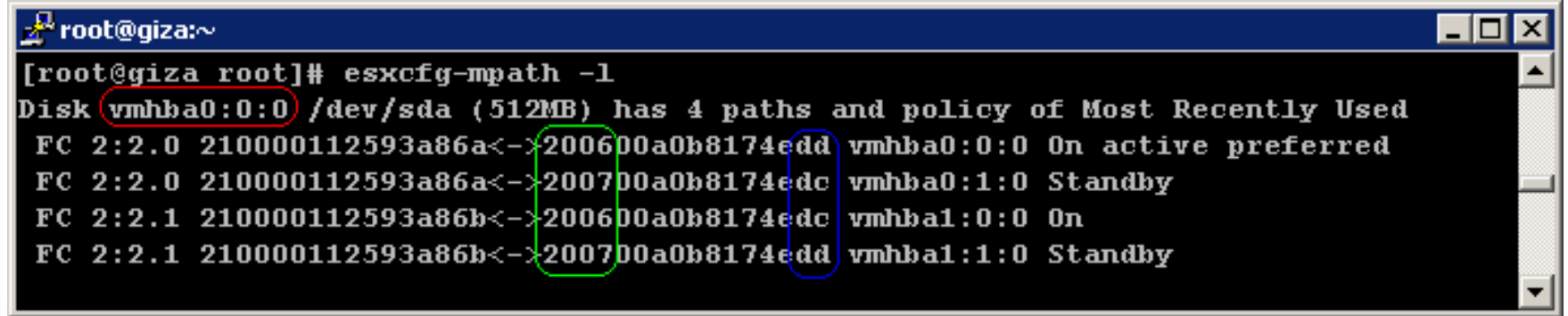

## Multipath Analysis - Identifying Targets

| SAN Type     | Port ID | WWN                       |
|--------------|---------|---------------------------|
| EMC Clariion | SPA0    | xx:xx:xx:60:xx:xx:xx:xx   |
|              | SPA1    | xx:xx:xx:61:xx:xx:xx:xx   |
|              | SPA2    | xx:xx:xx:62:xx:xx:xx      |
|              | SPA3    | xx:xx:xx:63:xx:xx:xx:xx   |
|              | SPB0    | xx:xx:xx:68:xx:xx:xx:xx   |
|              | SPB1    | xx:xx:xx:69:xx:xx:xx:xx   |
|              | SPB2    | xx:xx:xx:6A:xx:xx:xx:xx   |
|              | SPB3    | xx:xx:xx:6B:xx:xx:xx:xx   |
|              |         |                           |
| HP EVA       | SPA1    | xx:xx:xx:xx:xx:xx:xx:xx:x |
|              | SPA2    | xx:xx:xx:xx:xx:xx:xx:x8   |
|              | SPB1    | xx:xx:xx:xx:xx:xx:xx:xD   |
|              | SPB2    | xx:xx:xx:xx:xx:xx:xX:XX   |
|              |         |                           |
| IBM FAStT    | N/A     | 20:0X:00:00:00:xx         |
|              | N/A     | 20:0Z:00:00:00:2z         |

For IBM FAStT: Compare X and Z: Higher number is the secondary processor. Compare xx and zz: Higher number is the higher number port.

## VI Client – Multipath Analysis (Target Failover)

- Cannonical name not equal to active path  $\rightarrow$  Failover
- Target Failover example

| C. | vmhba0:0:0 Ma        | nage Paths                        |          |           | ſ | vmhba0:0:0 Ma                               | anage Paths                       |          |           |
|----|----------------------|-----------------------------------|----------|-----------|---|---------------------------------------------|-----------------------------------|----------|-----------|
|    | Policy Most Recently | <b>/ Used</b><br>cently used path |          | Change    |   | Policy<br>Most Recently<br>Use the most rec | <b>/ Used</b><br>cently used path |          | Change    |
| Г  | Paths                |                                   |          |           | 1 | Paths                                       |                                   |          |           |
|    | Device               | SAN Identifier                    | Status   | Preferred |   | Device                                      | SAN Identifier                    | Status   | Preferred |
|    | vmhba0:0:0           | 20:06:00:a0:b8:17:4e:dd           | Active   |           |   | vmhba0:0:0                                  | 20:06:00:a0:b8:17:4e:dd           | Standby  |           |
|    | vmhba0:1:0           | 20:07:00:a0:b8:17:4e:dc           | Standby  |           |   | ( vmhba0:1:0                                | 20:07:00:a0:b8:17:4e:dc           | Active ) |           |
|    | vmhba1:0:0           | 20:06:00:a0:b8:17:4e:dc           | Standby  |           |   | vmhba1:0:0                                  | 20:06:00:a0:b8:17:4e:dc           | Standby  |           |
|    | vmhba1:1:0           | 20:07:00:a0:b8:17:4e:dd           | Disabled |           |   | vmhba1:1:0                                  | 20:07:00:a0:b8:17:4e:dd           | Disabled |           |
|    |                      |                                   |          | Change    |   |                                             |                                   |          | Channel   |
| L  |                      | ОК                                | Cancel   |           |   |                                             | ОК                                | Cancel   |           |
|    |                      |                                   |          |           |   |                                             |                                   |          |           |

## VI Client – Multipath Analysis (HBA Failover)

- Cannonical name not equal to active path -> Failover
- HBA Failover example

| 9 | vmhba0:0:0 Ma                               | nage Paths                        |         |           | É | 🛛 vmhba0:0:0)Ma                             | mage Paths                        |         |           |
|---|---------------------------------------------|-----------------------------------|---------|-----------|---|---------------------------------------------|-----------------------------------|---------|-----------|
|   | Policy<br>Most Recently<br>Use the most rec | <b>/ Used</b><br>cently used path |         | Change    |   | Policy<br>Most Recently<br>Use the most rec | <b>/ Used</b><br>cently used path |         | Change    |
|   | Paths                                       |                                   |         |           | ſ | Paths                                       |                                   |         |           |
|   | Device                                      | SAN Identifier                    | Status  | Preferred |   | Device                                      | SAN Identifier                    | Status  | Preferred |
|   | (vmhba0:0:0                                 | 20:06:00:a0:b8:17:4e:dd           | Active) |           |   | vmhba0:0:0                                  | 20:06:00:a0:b8:17:4e:dd           | Standby |           |
|   | vmhba0:1:0                                  | 20:07:00:a0:b8:17:4e:dc           | Standby |           |   | vmhba0:1:0                                  | 20:07:00:a0:b8:17:4e:dc           | Standby |           |
|   | vmhba1:0:0                                  | 20:06:00:a0:b8:17:4e:dc           | Standby |           |   | vmhba1:0:0                                  | 20:06:00:a0:b8:17:4e:dc           | Active  |           |
|   | vmhba1:1:0                                  | 20:07:00:a0:b8:17:4e:dd           | Standby |           |   | vmhba1:1:0                                  | 20:07:00:a0:b8:17:4e:dd           | Standby |           |
|   |                                             |                                   |         | Change    |   | J                                           |                                   |         | Change    |
|   |                                             | OK                                | Cancel  | Help      |   |                                             | OK                                | Cancel  | Help      |

## **Console – Multipath Analysis (Target Failover)**

- esxcfg-mpath -l
- Console View of the target failover event

| 🚽 root@giza:~                                                                 | _ 🗆 🗡 |
|-------------------------------------------------------------------------------|-------|
| [root@giza root]# esxcfg-mpath -l                                             |       |
| Disk vmhba0:0:0 /dev/sda (512MB) has 4 paths and policy of Most Recently Used |       |
| FC 2:2.0 210000112593a86a<->200600a0b8174edd vmhba0:0:0 On active preferred   |       |
| FC 2:2.0 210000112593a86a<->200700a0b8174edc vmhba0:1:0 Standby               |       |
| FC 2:2.1 210000112593a86b<->200600a0b8174edc vmhba1:0:0 On                    |       |
| FC 2:2.1 210000112593a86b<->200700a0b8174edd vmhba1:1:0 Standby               |       |
|                                                                               | -     |

| 🛃 root@giza:~                                                           |         |
|-------------------------------------------------------------------------|---------|
| [root@giza root]# esxcfg-mpath -1                                       | ▲       |
| Disk vmhba0:0:0 /dev/sda (512MB) has 4 paths and policy of Most Recent] | Ly Used |
| FC 2:2.0 210000112593a86a<->200600a0b8174edd vmhba0:0:0 Standby prefe   | erred   |
| (FC 2:2.0 210000112593a86a<->200700a0b8174edc vmhba0:1:0 On active)     |         |
| FC 2:2.1 210000112593a86b<->200600a0b8174edc vmhba1:0:0 Standby         |         |
| FC 2:2.1 210000112593a86b<->200700a0b8174edd vmhba1:1:0 On              |         |
|                                                                         |         |

## Console – Multipath Analysis (HBA Failover)

- esxcfg-mpath -l
- Console View of the HBA failover event

| 🛃 root@giza:~                                                                 | _ 🗆 🗙    |
|-------------------------------------------------------------------------------|----------|
| [root@giza root]# esxcfg-mpath -l                                             | <u> </u> |
| Disk vmhba0:0:0 /dev/sda (512MB) has 4 paths and policy of Most Recently Used |          |
| (FC 2:2.0 210000112593a86a<->200600a0b8174edd vmhba0:0:0 On active preferred) |          |
| FC 2:2.0 210000112593a86a<->200700a0b8174edc vmhba0:1:0 Standby               |          |
| FC 2:2.1 210000112593a86b<->200600a0b8174edc vmhba1:0:0 On                    |          |
| FC 2:2.1 210000112593a86b<->200700a0b8174edd vmhba1:1:0 Standby               |          |
|                                                                               | -        |

| 🛃 root@giza:~                                                                 | _ 🗆 × |
|-------------------------------------------------------------------------------|-------|
| [root@giza root]# esxcfg-mpath -l                                             | ▲ I   |
| Disk vmhba0:0:0 /dev/sda (512MB) has 4 paths and policy of Most Recently Used |       |
| FC 2:2.0 210000112593a86a<->200600a0b8174edd vmhba0:0:0 On preferred          |       |
| FC 2:2.0 210000112593a86a<->200700a0b8174edc vmhba0:1:0 Standby               |       |
| (FC 2:2.1 210000112593a86b<->200600a0b8174edc vmhba1:0:0 On active            |       |
| FC 2:2.1 210000112593a86b<->200700a0b8174edd vmhba1:1:0 Standby               |       |
|                                                                               |       |

## VMFS-3

- Journaling
- Hierarchical
- Metadata
- LVM
- Snapshot handling
- VMotion with Storage Migration
- New Virtual Disk Types

## Journaling

- VMFS-3 is now a journal based file system
- Better recovery from crashes
- Online File System Check

## **Hierarchical Structure**

- VMFS-3 volumes support directory structure
- Virtual Machine files stored in the same directory
  - Configuration file (VMX)
  - > VM Swap File
  - > Virtual Disks
  - Logs
  - Monitor dump

### VMFS-3 Metadata

- Copies of metadata stored at the root level of each volume
- Backup these files on a regular basis
- Run vm-support on a regular basis
  - Collects Partition Table info

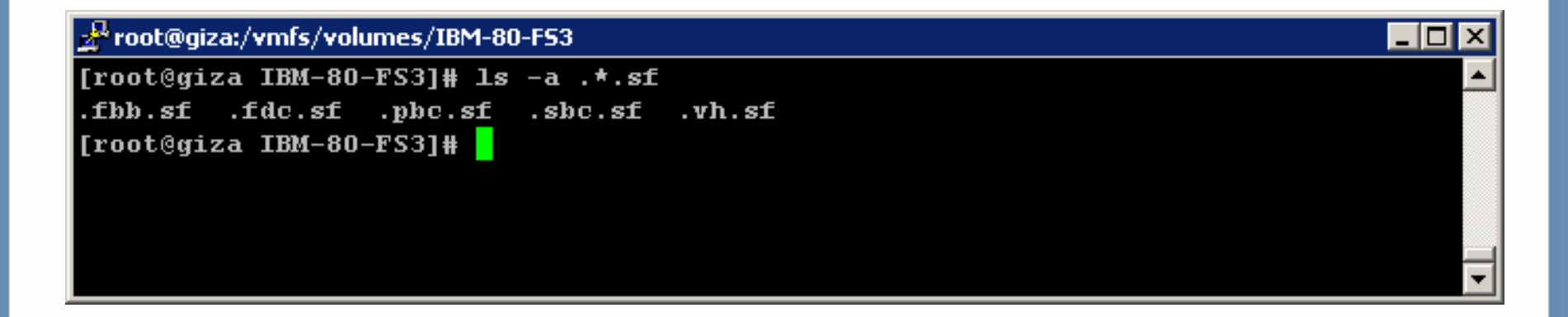

## LVM - VMware Logical Volume Manager

- Spanned VMFS volumes
  - > Volume still valid with missing extent(s)
- Snapshot LUN handling
- VMFS file system modules
  - > vmfs2
  - > vmfs3
  - fsaux

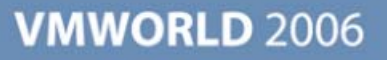

## VMFS3 Volume UUID

- A volume UUID looks like this: 42263200-74382e04-b9bf-009c06010000
- Also Known As "Signature"
- Created as a response to non-persistent vmhba names
- Volume names are supposed to be used instead of UUIDs
- Not to be confused with host UUIDs

## **Snapshot LUN Handling**

- Basic rules:
  - A LUN shared by multiple hosts MUST be presented with the SAME LUN ID to all hosts
  - A VMFS volume signature is associated with the LUN ID and the UUID among a few other elements (this may change at a later release)
- AX100 and IBM ESS (Shark) may not meet these rules.
- Symptoms
  - > Volume hidden
  - > Volume identified as a snapshot

## **Snapshot LUN Handling**

#### Sample log entries

Jul 18 10:58:31 ServerB vmkernel: 0:14:17:59.787 cpu13:1046)LVM: 5670: Device vmhba1:0:5:1 is a snapshot: Jul 18 10:58:31 ServerB vmkernel: 0:14:17:59.787 cpu13:1046)LVM: 5676: disk ID: <type 2, len 22, lun 5, devType 0, scsi 5, h(id) 10179760818951437974> Jul 18 10:58:31 ServerB vmkernel: 0:14:17:59.787 cpu13:1046)LVM: 5678: m/d disk ID: <type 2, len 22, lun 1, devType 0, scsi 5, h(id) 10179760818951437974> Jul 18 10:58:31 ServerB vmkernel: 0:14:17:59.790 cpu13:1046)LVM: 5670: Device vmhba1:0:6:1 is a snapshot: Jul 18 10:58:31 ServerB vmkernel: 0:14:17:59.790 cpu13:1046)LVM: 5676: disk ID: <type 2, len 22, lun 6, devType 0, scsi 5, h(id) 11552037668126695191> Jul 18 10:58:31 ServerB vmkernel: 0:14:17:59.790 cpu13:1046)LVM: 5678: m/d disk ID: <type 2, len 22, lun 2, devType 0, scsi 5, h(id) 11552037668126695191> Jul 18 10:58:31 ServerB vmkernel: 0:14:17:59.794 cpu13:1046)LVM: 5670: Device vmhba1:0:7:1 is a snapshot: Jul 18 10:58:31 ServerB vmkernel: 0:14:17:59.794 cpu13:1046)LVM: 5676: disk ID: <type 2, len 22, lun 7, devType 0, scsi 5, h(id) 13372428508588014685> Jul 18 10:58:31 ServerB vmkernel: 0:14:17:59.794 cpu13:1046)LVM: 5678: m/d disk ID: <type 2, len 22, lun 7, devType 0, scsi 5, h(id) 13372428508588014685> Jul 18 10:58:31 ServerB vmkernel: 0:14:17:59.794 cpu13:1046)LVM: 5678: m/d disk ID: <type 2, len 22, lun 3, devType 0, scsi 5, h(id) 13372428508588014685>

## **Correcting Hidden Volumes**

- See KB 6482648 at: <u>http://kb.vmware.com/kb/6482648</u>
- Correct LUN ID so that all hosts "see it" with the same LUN number
  - Symmetrix: Assign the LUNs to the FAs using the same LUN number
  - Clariion: Assign the LUNs to the same Storage Group
  - IBM DS4000/FAStT family: Assign the LUNs to the same Host Group (Logical Partitioning option enabled)
  - Other Arrays: use equivalent features to present the LUN with the same Host LUN ID to all hosts sharing it
- If the above is not possible:
  - Set advanced option LVM.DisallowSnapshotLUN to "0" then rescan
  - DO NOT present actual snapshot LUNs to that server with this option setting in place. Data Corruption may result

## **AutoResignature**

- Auto Resignature feature is disabled by default
- To enable it set advanced option LVM.EnableResignature to "1" then rescan
- This will apply to ALL volumes visible to this host.
- This will affect ALL hosts sharing this volume
- All VMs configurations need to be edited to reflect the new volume ID
- This will be addressed in a future release

## **VMFS Kernel Modules**

VMFS2

- Loaded for "Read-Only" by default for all VMFS2 volumes
- Can be unloaded after all VMFS2 volumes have been upgraded

VMFS3

- > All operations related to VMFS3 volumes
- FSAUX
  - Auxillary File System functions
  - > Upgrading VMFS2 to VMFS3
  - > Other functions internal fo VMware

## **VMFS3 – Virtual Disk Structure Changes**

- Virtual machine virtual disk now has a descriptor file which is in ASCII format
- ESX 2.x contained this information in last 512 bytes of vmdk

```
root@giza:/vmfs/volumes/ax100i-100GB/Windows2000-RDM
[root@giza Windows2000-RDM]# cat Windows2000-RDM.vmdk
# Disk DescriptorFile
version=1
CID=877e825d
parentCID=ffffffff
createType="vmfsPassthroughRawDeviceMap"
# Extent description
RW 52428800 VMFSRDM "Windows2000-RDM-rdmp.vmdk"
# The Disk Data Base
#DDB
ddb.virtualHWVersion = <u>"4"</u>
ddb.geometry.cylinders = "3263"
ddb.geometry.heads = "255"
ddb.geometry.sectors = "63"
ddb.adapterType = "buslogic"
ddb.toolsVersion = "7172"
[root@giza Windows2000-RDM]#
```

## VMFS3 – Virtual Disk Structure Changes

| Format                                                          | Example                                  |
|-----------------------------------------------------------------|------------------------------------------|
| createType=" <type></type>                                      | createType="vmfsPassthroughRawDeviceMap" |
| # Extent description                                            | # Extent description                     |
| RW <size 512bytes="" blocks="" in=""> <extent>"</extent></size> | RW 52428800 VMFSRDM "Win2K-rdmp.vmdk"    |
|                                                                 |                                          |
| Virtual Disk Type                                               | Extent                                   |
| vmfsPassthroughRawDeviceMap                                     | VMFSRDM " <name>-rdmp.vmdk"</name>       |
| vmfsRawDeviceMap                                                | VMFSRDM " <name>-rdm.vmdk"</name>        |
| vmfs (Thin / Thick)                                             | VMFS " <name>-flat.vmdk"</name>          |

## Sample Virtual Disk

| 🚰 root@giza:/vmfs/volumes/ax100i-100GB/Windows2000-RDM                                                                                                    |      |
|----------------------------------------------------------------------------------------------------|------|
| [root@giza Windows2000-RDM]# vmkfstools -c lg -d thin -a lsilogic thin.vmc<br>[root@giza Windows2000-RDM]# <mark>-</mark>                                                                     | ik 🔺 |
| <pre>root@giza:/vmfs/volumes/ax100i-100GB/Windows2000-RDM [root@giza Windows2000-RDM]# cat thin.vmdk # Disk DescriptorFile version=1 CID=4d4662f9 parentCID=fffffffff createType="vmfs"</pre> |      |
| # Extent description<br>RW 2097152 VMFS "thin-flat.vmdk"<br># The Disk Data Base<br>#DDB                                                                                                    |      |
| ddb.virtualHWVersion = "4"<br>ddb.geometry.cylinders = "512"<br>ddb.geometry.heads = "128"<br>ddb.geometry.sectors = "32"<br>ddb.adapterType = "lsilogic"<br>ddb.thinProvisioned = "1"        |      |

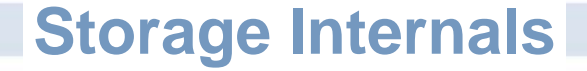

## Question?

## **iSCSI Storage**

- Block-level I/O over TCP/IP using SCSI-3 protocols
- Pros
  - Direct access to random blocks on disks or LUNs for performance

- Block and file traffic on single Ethernet infrastructure
- Enabled by adoption of Gigabit Ethernet
- Can use normal IP authentication, encryption, routing features
- Cons
  - Protocol overhead added by TCP/IP
    - Small packets, connection-oriented chatter
    - Gigabit traffic can saturate a 2.4-GHz CPU
  - Slower than Fibre Channel (for now)
- TCP Offload Engines (TOE)
  - Reduce CPU overhead, but expensive
  - > Plain Gigabit NICs catching up with better drivers

## **iSCSI** Requirements

- Install a VMotion and IP Storage licenses on VC
- Host and storage ports on the same subnet
- A supported Ethernet NIC OR
- A QLogic 4050 or other card on the HCL (Experimental)
- A supported iSCSI Storage

## **iSCSI** Configuration

- Authentication
  - > CHAP
    - Per HBA or per target
  - None
- Target discovery
  - Static targets
  - SendTargets discovery (Dynamic)
  - No SLP discovery
  - No iSNS discovery
- Administration
  - SNIA-based IMA library
  - Configured through VMware Virtual Infrastructure Client
  - Common approach for all initiators
  - No need for vendor-specific tools

## iSCSI – Configuring HW Initiator

- Select: Configuration Storage Adapters
- Select the HBA and click Properties (in details pane)
- Click "Configure"

| 🕝 iSCSI Initiator (vmhba2) P  | roperties                                    |
|-------------------------------|----------------------------------------------|
| General Dynamic Discovery Sta | tic Discovery CHAP Authentication            |
| -iSCSI Properties             |                                              |
| iSCSI name:                   | iqn.2000-04.com.qlogic:qla4010.fs20542b11342 |
| iSCSI alias:                  | iscsi_hba_0                                  |
| Target discovery methods:     | Send Targets, Static Target                  |
| Hardware Initiator Properties |                                              |
| Network Interface Proper      | rtie                                         |
| Current/maximum speed:        | 1024Mb/1024Mb                                |
| MAC Address:                  |                                              |
| IP Settings                   |                                              |
| IP Address:                   | 10.10.10.3                                   |
| Subnet Mask:                  | 255.255.255.0                                |
| Default Gateway:              | 10.10.254                                    |
| DNS Servers                   |                                              |
| Preferred Server:             | 0.0.0.0                                      |
| Alternate Server:             | 0.0.0.0                                      |
|                               | Configure                                    |
|                               | Close Help                                   |

## iSCSI – Configuring SW Initiator

- COS port group (for Authentication)
- VMKernel Port Group (for Data Traffic)
- Initiator IQN
- Security
- Discovery
- Multipathing
  - > Only with both ports on the same switch and subnet

#### **Configuring Network**

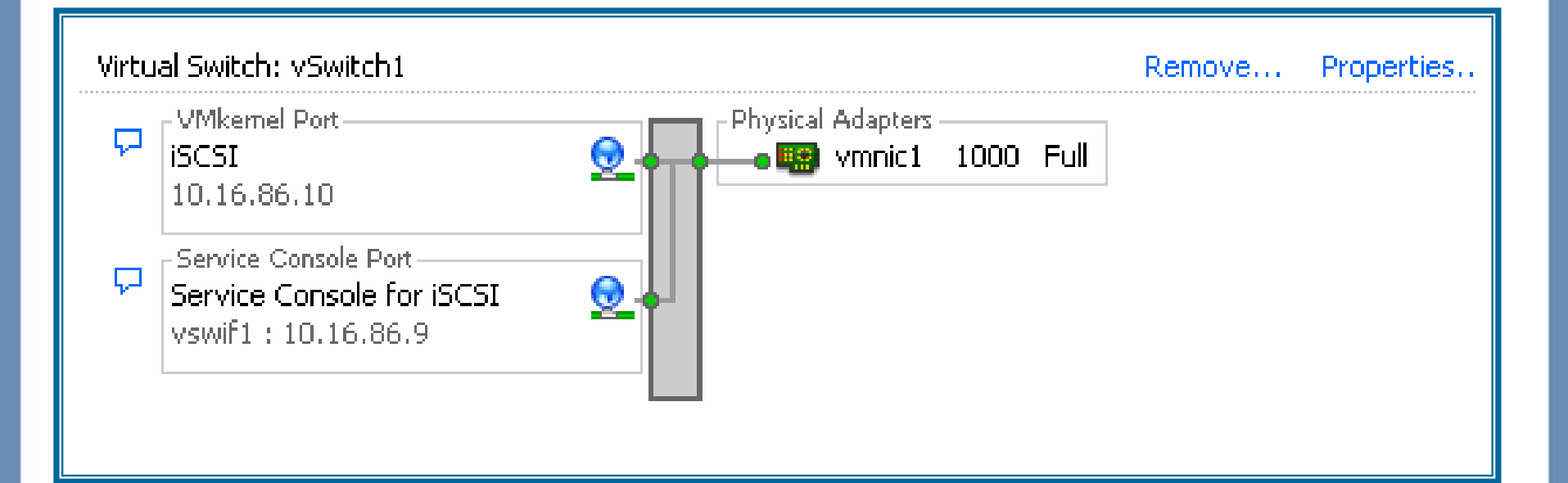

#### Enable software iSCSI client in firewall

| giza.vmware.com VMware ESX Server<br>Summary Virtual Machines Resource                                                     | , <b>3.0.0, 23447</b><br>Allocation Performance <mark>Configuratio</mark>                                                                       | n Users & Groups Events Permission                                                                               | s Maps                   |
|----------------------------------------------------------------------------------------------------|----------------------------------------------------------------------------------------------------|----------------------------------------------------------------------------------------------------|--------------------------|
| Hardware                                                                                                    | Security Profile                                                                                                    | _                                                                                                    |                          |
| Processors                                                                                                    | Firewall                                                                                                    |                                                                                                    | Properties               |
| Memory<br>Storage (SCSI, SAN, and NFS)<br>Networking<br>Storage Adapters<br>Network Adapters                               | Incoming Connections<br>CIM SLP<br>CIM Secure Server<br>SSH Server<br>EMC AAM Client<br>CIM Server                                              | 427 (UDP,TCP)<br>5989 (TCP)<br>22 (TCP)<br>2050-5000,8042-8045 (TCP,UDP)<br>5988 (TCP)                           |                          |
| Software                                                                                                    | CIM SLP                                                                                                    | 427 (UDP, TCP)                                                                                                   |                          |
| Licensed Features<br>DNS and Routing<br>Virtual Machine Startup/Shutdown<br>Security Profile<br>System Resource Allocation | VMware License Client<br>VMware VirtualCenter Agent<br>EMC AAM Client<br><b>Virtual Machine Delegate</b><br>Read and write to virtual machine f | 27000,27010 (TCP)<br>902 (UDP)<br>2050-5000,8042-8045 (TCP,UDP)<br>iles using these credentials. The host must b | Edit<br>e in maintenance |
| Advanced Settings                                                                                                    | User Name:                                                                                                    | root                                                                                                    |                          |

#### Enable "Software iSCSI Client" in firewall

| ß | 🛃 Firewall Properties |                                                                                |                                                 |                                                          |                             |          |  |  |
|---|-----------------------|--------------------------------------------------------------------------------|-------------------------------------------------|----------------------------------------------------------|-----------------------------|----------|--|--|
|   | Rem                   | ote Access                                                                     |                                                 |                                                          |                             | 1        |  |  |
|   | By de<br>acce         | efault, remote clients are prevented<br>ssing services on remote hosts.        | from accessing services                         | on this host, and local c                                | ilients are prevente        | ed from  |  |  |
|   | To pi<br>start        | rovide access to a service or client,<br>automatically when any of their ports | check the correspondir<br>are opened and stop ( | ng box. Unless configured<br>when all of their ports are | otherwise, daemo<br>closed. | ns will  |  |  |
|   |                       | Label                                                                          | Incoming Ports                                  | Outgoing Ports                                           | Protocols                   | Daemon 🔺 |  |  |
|   |                       | NFS Client                                                                     |                                                 | 111,2049                                                 | UDP,TCP                     | N/A      |  |  |
|   |                       | Tivoli Storage Manager Agent                                                   | 1500                                            | 1500                                                     | TCP                         | N/A      |  |  |
|   |                       | NTP Client                                                                     |                                                 | 123                                                      | UDP                         | N/A      |  |  |
|   |                       | SMB Client                                                                     |                                                 | 137-139,445                                              | TCP                         | N/A      |  |  |
|   |                       | CIM Server                                                                     | 5988                                            |                                                          | TCP                         | N/A      |  |  |
|   |                       | CommVault Static                                                               | 8400-8403                                       | 8400-8403                                                | TCP                         | N/A      |  |  |
|   |                       | CIM Secure Server                                                              | 5989                                            |                                                          | TCP                         | N/A      |  |  |
|   |                       | VMware License Client                                                          |                                                 | 27000,27010                                              | TCP                         | N/A      |  |  |
|   |                       | Symantec Backup Exec Agent                                                     | 10000-10200                                     |                                                          | TCP                         | N/A      |  |  |
|   |                       | Software iSCSI Client                                                          |                                                 | 3260                                                     | TCP                         | N/A      |  |  |
|   |                       | Dell OpenManage Agent                                                          | 1311                                            |                                                          | TCP                         | N/A      |  |  |
|   | D.                    | IBM Director Agent                                                             | 14247,14248,3289                                | 94                                                       | TCP,UDP                     | N/A 🔳    |  |  |
|   | •                     |                                                                                |                                                 |                                                          |                             |          |  |  |
|   |                       |                                                                                |                                                 |                                                          |                             | Options  |  |  |
|   | OK Cancel Help        |                                                                                |                                                 |                                                          |                             |          |  |  |

- Enable the Software Initiator
  - Storage Adapters Select "iSCSI" Software Adapter

| jiza.vmware.com VMware ESX Server, 3.0.0, 23447                                                                                                 |                                         |                                               |                  |  |  |  |
|----------------------------------------------------------------------------------------------------|-----------------------------------------|-----------------------------------------------|------------------|--|--|--|
| Summary Virtual Machines Resource                                                                                                    | Allocation Performance Configuration Ta | asks & Events Alarms Permissions              | Maps             |  |  |  |
| Hardware                                                                                                    | Storage Adapters                        |                                               | Rescan           |  |  |  |
| Processors                                                                                                    | Device                                  | Туре                                          | SAN Identifier 🔺 |  |  |  |
| Memory                                                                                                    | vmhba1<br>QLA231x/2340                  | Fibre Channel SCSI                            | 21:00:00:11:2    |  |  |  |
| Networking                                                                                                    | vmhba0<br>iSCSI Software Adapter        | Fibre Channel SCSI                            | 21:00:00:11:2    |  |  |  |
| Storage Adapters     Network Adapters                                                                                                    | iSCSI Software Adapter                  | ISCSI                                         |                  |  |  |  |
| Software                                                                                                    | Details                                 |                                               |                  |  |  |  |
| Licensed Features<br>DNS and Routing<br>Virtual Machine Startup/Shutdown<br>Security Profile<br>System Resource Allocation<br>Advanced Settings | Model:<br>iSCSI Name:<br>iSCSI Alias:   | IP Address:<br>Discovery Methods:<br>Targets: | Properties       |  |  |  |

- Enable the Software Initiator
  - Storage Adapters Select "iSCSI" Software Adapter

> Select "properties"

| 🚱 iSCSI Initiator (vmhba40) Properties                                                                                                    |           |                                                                                   |                                                                      |
|----------------------------------------------------------------------------------------------------|-----------|-----------------------------------------------------------------------------------|----------------------------------------------------------------------|
| General Dynamic Discovery Static Discovery CHAP Authentication                                                                                                    | 4         |                                                                                   |                                                                      |
| g       iSCSI Properties         iSCSI name:       iSCSI alias:         iSCSI alias:       Target discovery methods:         Software Initiator Properties       Status:         Disabled       Disabled | Configure | s & Events Alarms Permissions<br>Type<br>Fibre Channel SCSI<br>Fibre Channel SCSI | Maps<br>Rescan<br>SAN Identifier A<br>21:00:00:11:2<br>21:00:00:11:2 |
|                                                                                                    |           | IP Address:<br>Discovery Methods:<br>Targets:                                     | Properties                                                           |
|                                                                                                    | lose Help |                                                                                   |                                                                      |

- Enable the Software Initiator
  - Storage Adapters Select "iSCSI" Software Adapter

- > Select "properties"
- > Select "Configure"
- > Click "Enabled" then Click "OK"

| 🔂 iSCSI Initiator (vmhba40) Properties                                                                                                    |           | General Properties                                                                                                    | 미지 |
|----------------------------------------------------------------------------------------------------|-----------|----------------------------------------------------------------------------------------------------|----|
| General Dynamic Discovery Static Discovery CHAP Authentication  SCSI Properties  SCSI name:  SCSI alias:  Target discovery methods:  Software Initiator Properties  Status: Disabled  Cloredocuments | Configure | Arms Status Enabled<br>iSCSI Properties<br>iSCSI Name:<br>iSCSI Alias:<br>bre OK Cancel Help<br>CSI<br>Properties<br>dress:<br>very Methods:<br>sts: |    |

#### iSCSI properties get filled automatically

| 🛃 iSCSI I | nitiator (vmhba40)      | ) Properties                         | IN |
|-----------|-------------------------|--------------------------------------|----|
| General   | Dynamic Discovery       | Static Discovery CHAP Authentication |    |
| ⊢iSCSI    | Properties              |                                      |    |
| iSCS      | 51 name:                | iqn.1998-01.com.vmware:giza-1e11be7c |    |
| iSCS      | jI alias:               | giza.vmware.com                      |    |
| Tarç      | get discovery methods   | Send Targets                         |    |
| — Softw   | are Initiator Propertie |                                      |    |
| Stat      | us:                     | Enabled                              |    |
|           |                         |                                      |    |
|           |                         | Configure                            |    |
|           |                         |                                      |    |
|           |                         |                                      |    |
|           |                         |                                      |    |
|           |                         |                                      |    |
|           |                         |                                      |    |
|           |                         |                                      |    |
|           |                         |                                      |    |
|           |                         |                                      |    |
|           |                         |                                      |    |
|           |                         | CloseHelp                            |    |

Select "Dynamic Discovery"

## iSCSI – Dynamic Discovery

- Select "Add" then input the iSCSI Server's IP address
- Repeat for each port on the iSCSI storage

|   | ISCSI Initiator (vmhba40) Proper<br>General Dynamic Discovery Static Di<br>Send Targets<br>Obtain information about target devic<br>the SendTargets command. | ties                                                                                                    |
|---|----------------------------------------------------------------------------------------------------|----------------------------------------------------------------------------------------------------|
|   | iSCSI Server                                                                                                    | Status         Add Send Targets Server         Send Targets         iSCSI Server:         Port:         3260         Authentication may need to be configured before a session can be established with any discovered targets.         OK       Cancel |
| _ |                                                                                                    | Add Edit Remove                                                                                                    |

## iSCSI – Dynamic Discovery

Select "Add" then input the iSCSI Server's IP address

| iSCSI Initiator (vmhba40                                                | ) Properties         |                   |               | _ 🗆 ×    |
|-------------------------------------------------------------------------|----------------------|-------------------|---------------|----------|
| General Dynamic Discovery                                               | Static Discovery     | CHAP Authentical  | ion           |          |
| Send Targets<br>Obtain information about tar<br>the SendTargets command | get devices directly | from the followin | g iSCSI serve | rs using |
| iSCSI Server                                                            | S                    | Status            | 1             |          |
|                                                                         |                      |                   |               |          |
|                                                                         |                      |                   |               |          |
|                                                                         |                      |                   |               | _        |
|                                                                         |                      |                   |               | _        |
|                                                                         |                      |                   |               |          |
|                                                                         |                      |                   |               |          |
|                                                                         |                      |                   |               |          |
|                                                                         | Add                  | d Ed              | t             | Remove   |
|                                                                         |                      |                   |               |          |
|                                                                         |                      |                   | Close         | Help     |

## iSCSI – Dynamic Discovery

- Select "Add" then input the iSCSI Server's IP address
- Repeat for each port on the iSCSI storage

| General Dynamic Discovery Stat                                                 | Discovery CHAP Authentication                                                                                                    |
|--------------------------------------------------------------------------------|----------------------------------------------------------------------------------------------------|
| Obtain information about target d<br>the SendTargets commmand.<br>ISCSI Server | Status                                                                                                    |
|                                                                                | Send Targets         iSCSI Server:         Port:       3260         Image: Authentication may need to be configured before a session can be established with any discovered targets.         OK       Cancel |
|                                                                                | Add Edit Remove                                                                                                    |

## iSCSI – Static Discovery

- Same as Dynamic but select the "Static" tab instead
- Works with HW initiators ONLY

## **iSCSI – Authentication**

#### Select the "CHAP Authentication" Tab then "Configure"

| 🛃 iSCSI Initiator (vmhba40) Properties                    |                                                                                                    |      |
|-----------------------------------------------------------|----------------------------------------------------------------------------------------------------|------|
| General   Dynamic Discovery   Static Discovery   CHA      | P Authentication                                                                                                    |      |
| CHAP Authentication                                       |                                                                                                    |      |
| By default, use the following credentials for all iSCSI t | targets:                                                                                                    |      |
| CHAP Name: Not specified                                  | Configure                                                                                                    |      |
|                                                           | CHAP Authentication                                                                                                    |      |
|                                                           | Credentials  Credentials Use the following CHAP credentials All iSCSI targets are authenticated using these credentials unless otherwise specified. CHAP Name: Use initiator name CHAP Secret: Disable CHAP authentication OK Cancel | Help |
|                                                           | Close Help                                                                                                    |      |

vmkiscsi-tool

> Usage: vmkiscsi-tool <command> <subcommand> adapterName

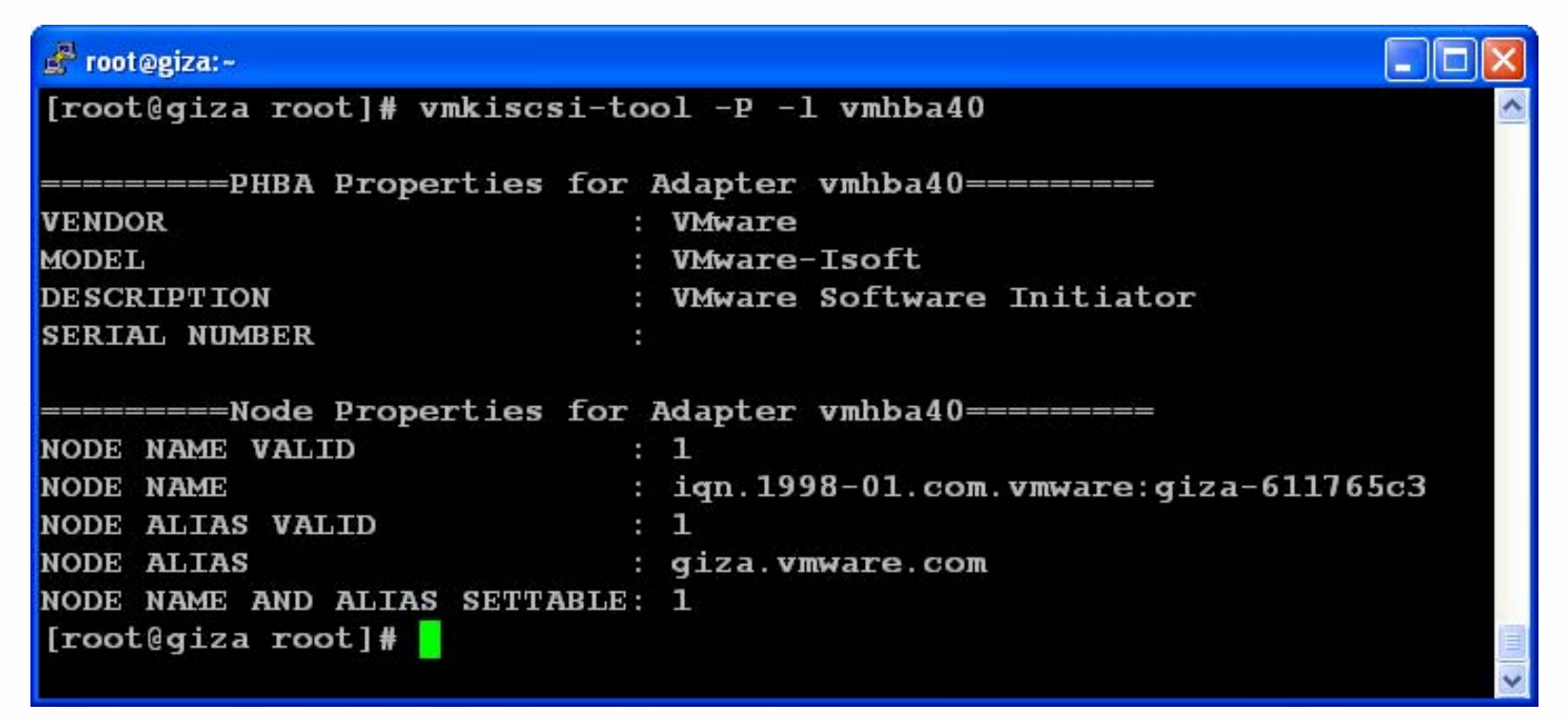

shows the Initiators properties

| 🚰 root@giza:-                                                                                                    |  |  |  |  |  |  |
|----------------------------------------------------------------------------------------------------|--|--|--|--|--|--|
| [root@giza root]# vmkiscsi-tool -D -l vmhba40                                                                                                    |  |  |  |  |  |  |
| =======Discovery Properties for Adapter vmhba40========<br>iSnsDiscoverySettable : 0<br>iSnsDiscoveryEnabled : 0<br>staticDiscoverySettable : 0<br>staticDiscoveryEnabled : 0<br>sendTargetsDiscoverySettable : 0<br>sendTargetsDiscoveryEnabled : 1<br>slpDiscoverySettable : 0 |  |  |  |  |  |  |
| Discovery Status: Timed out. Displayed information may be incomplete.<br>DISCOVERY ADDRESS : 10.16.92.36:3260<br>DISCOVERY ADDRESS : 10.16.112.76:3260<br>DISCOVERY ADDRESS : 10.16.92.40:3260<br>Static Discovery not supported for this adapter                                |  |  |  |  |  |  |

Shows Discovery Properties

If this were a Hardware Initiator, Static Targets would have been listed

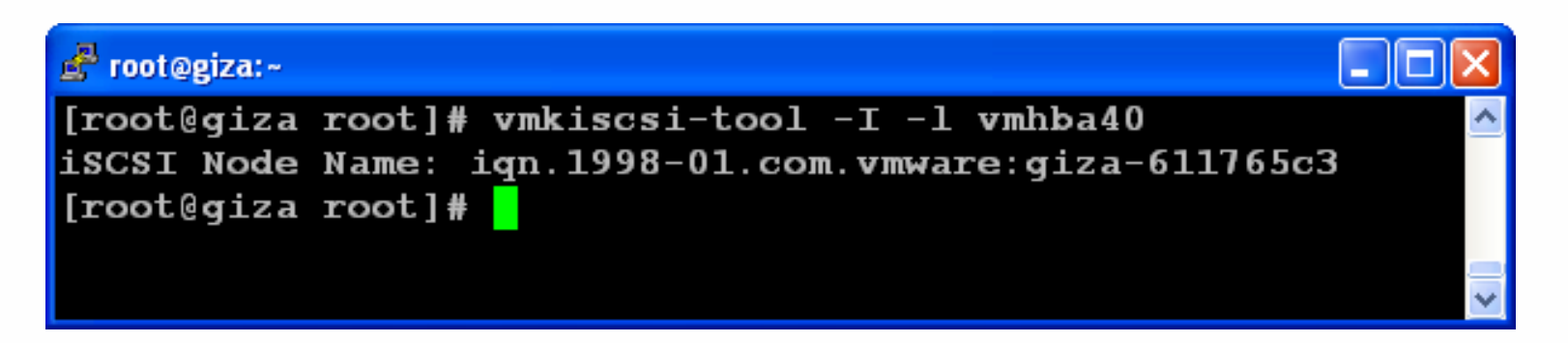

Shows iSCSI Node Name (IQN)

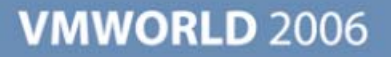

#### 💣 root@giza:~

[root@giza root]# [root@giza root]# vmkiscsi-tool -T -l vmhba40

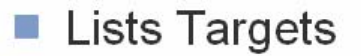

**VMWORLD** 2006

| g <sup>al</sup> root@giza:~     |   |                                          |
|---------------------------------|---|------------------------------------------|
| 🚰 root@giza:~                   |   |                                          |
|                                 |   |                                          |
| NAME                            | : | iqn.1992-04.com.emc:ax.apm00054207419.b0 |
| ALIAS                           | : | 7419.b0                                  |
| DISCOVERY METHOD FLAGS          | : | 0                                        |
| SEND TARGETS DISCOVERY SETTABLE | : | 0                                        |
| SEND TARGETS DISCOVERY ENABLED  | : | 0                                        |
| Portal O                        | : | 10.16.92.37:3260                         |
|                                 |   |                                          |
| NAME                            | : | ign.1992-04.com.emc:ax.apm00054207419.a0 |
| ALIAS                           | : | 7419.a0                                  |
| DISCOVERY METHOD FLAGS          | : | 0                                        |
| SEND TARGETS DISCOVERY SETTABLE | : | 0                                        |
| SEND TARGETS DISCOVERY ENABLED  | : | 0                                        |
| Portal O                        | : | 10.16.92.36:3260                         |
|                                 |   |                                          |
|                                 |   |                                          |
| [root@giza root]#               |   |                                          |
|                                 |   |                                          |

Lists Targets

💣 root@giza:~

[root@giza root]# [root@giza root]# vmkiscsi-tool -L -l vmhba40

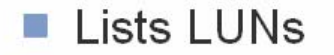

**VMWORLD** 2006

| 💰 root@giza:-                                                      |                                      |   |
|--------------------------------------------------------------------|--------------------------------------|---|
|                                                                    |                                      | ^ |
| Target iqn.1992-0                                                  | 94.com.emc:ax.apm00054207419.b0:     |   |
| OS DEVICE NAME                                                     | : vmhba40:3:0                        |   |
| BUS NUMBER                                                         | : 0                                  |   |
| TARGET ID                                                          | : 3                                  |   |
| LUN ID                                                             | : 0                                  |   |
| Target iqn.1992-0<br><br>OS DEVICE NAME<br>BUS NUMBER<br>TARGET ID | 04.com.emc:ax.apm00054207419.a0:<br> |   |
| LUN ID<br><br>OS DEVICE NAME                                       | : 0<br>: vmhba40:4:1                 |   |
| BUS NUMBER                                                         | : 0                                  |   |
| TARGET ID                                                          | : 4                                  | - |
| LUN ID                                                             | : 1                                  |   |
|                                                                    |                                      | * |

Lists LUNs

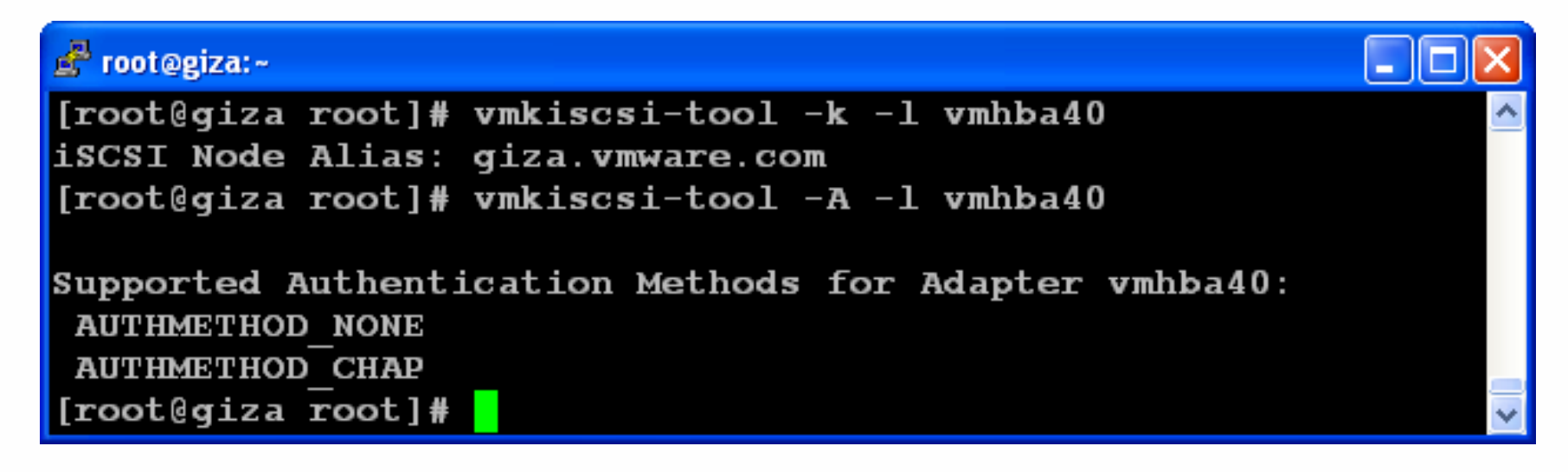

Shows Node Alias then shows Authentication Method

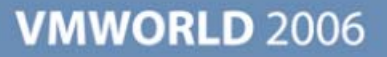

# Q&A

## **NAS and NFS – Overview**

- Use Network FileSystem Protocol
- NFS 3 TCP only (no UDP)
- Supported NAS filers only but also works with Linux NFS 3.x
- No CIFS/SMB yet
- NFS Naming Convention
  - > nfs.remote.com:/remote/filesystem
- Locking Handled by VMkernel
- Lease-based locks
- 8 NFS mounts by default. Can be increased to 32

## NFS Configuring datastore

Configure the network

| 🛃 Add Network Wizard                                                  |                                                                                                    |                                                                                                    |
|-----------------------------------------------------------------------|----------------------------------------------------------------------------------------------------|----------------------------------------------------------------------------------------------------|
| VMkernel - Network Acco<br>Use network labels to                      | <b>ess</b><br>identify VMkernel connections while m                                                                                                 | nanaging your hosts and datacenters,                                                                                                    |
| Connection Type<br>Connection Settings<br>Summary                     | Port Group Properties<br>Network Label:<br>VLAN ID (Optional):                                                                                      | VMkernel NFS interface<br>Use this port group for VMotion                                                                                     |
|                                                                       | IP Settings<br>IP Address:<br>Subnet Mask:<br>VMkernel Default Gateway:                                                                             | 10       . 16       . 156       . 61         255       . 255       . 252       . 0         10       . 16       . 159       . 254         Edit |
|                                                                       | Preview:<br>VMkernel Port<br>VMkernel NF5 interface<br>10.16.156.61<br>Service Console Port<br>Service Console 156 Network<br>vswif2 : 10.16.156.60 |                                                                                                    |
| For more information about this see the <u>online documentation</u> . | wizard,                                                                                                    |                                                                                                    |

## NFS Configuring datastore (cont.)

In "Storage" pane select "add" then "Network File System"

| Summary Virtual Machines Resource Allocation Performance Configuration Users & Groups Events Permissions                                                                                                    |                 |               |           |           |       |        |     |              |
|----------------------------------------------------------------------------------------------------|-----------------|---------------|-----------|-----------|-------|--------|-----|--------------|
| Hardware                                                                                                    | Storage         |               |           |           |       | Remove | Add |              |
| Processors                                                                                                    | Identification  | Device        | Capacity  | Free      | Туре  |        |     |              |
| Memory                                                                                                    | 🛐 storage1      | vmhba0:0:0:3  | 214,75 GB | 213,92 GB | vmfs3 |        |     |              |
| <ul> <li>Storage (SCSL, SAN, and NES)</li> </ul>                                                                                                    | iscsi_datastore | vmhba40:0:0:1 | 999,75 GB | 995,19 GB | vmfs3 |        |     |              |
| Networking                                                                                                    |                 |               |           |           |       |        |     |              |
| Storage Ada                                                                                                    |                 |               |           |           |       |        |     |              |
| Network Ad                                                                                                    |                 |               |           |           |       |        |     | <u>- 🗆 ×</u> |
| Software Do you want to format a new volume or use a shared folder over the network?                                                                                                    |                 |               |           |           |       |        |     |              |
| Licensed Fe<br>DNS and Ro<br>Virtual Mach<br>Security Pro<br>Service Con<br>Advanced S<br>Metwork File System<br>Ready to Complete<br>Storage Type<br>C Disk/LUN<br>Choose this option if you want to create a datastore or other volume on a Fibre Channel, iSCSI<br>or local SCSI disk.<br>Metwork File System<br>Choose this option if you want to use a shared folder over a network connection as if it were a<br>VMware datastore. |                 |               |           |           |       |        | 51  |              |

## NFS Configuring datastore (cont.)

#### Fill in the NFS info

| 🛃 Add Storage                                             |                                                                                                    |  |
|-----------------------------------------------------------|----------------------------------------------------------------------------------------------------|--|
| Locate Network File System<br>Which shared folder will be | used as a VMware datastore?                                                                                                    |  |
| ■ NAS<br>Network File System<br>Ready to Complete         | Properties         Server:       10.16.156.7         Examples: nas, nas.it.com or 192.168.0.1         Folder       /media/usbdisk1/ISOS_REPO_1         Example:       /vols/vol0/datastore-001         Datastore Name       User interfaces display this name for human readers.         NFS datastore       Image: Server state state |  |

## NFS Configuring datastore (cont.)

Now the storage shows the new DataStore

| Summary Virtual Machines Resource Allocation Performance Configuration Users & Groups Events Permissions                                       |                                                                |                                                             |                                                 |                                           |                               |        |         |
|----------------------------------------------------------------------------------------------------|----------------------------------------------------------------|-------------------------------------------------------------|-------------------------------------------------|-------------------------------------------|-------------------------------|--------|---------|
| Hardware                                                                                                    | Storage                                                        |                                                             |                                                 |                                           |                               | Remove | Add     |
| Processors<br>Memory<br>Storage (SCSI, SAN, and NFS)<br>Networking<br>Storage Adapters<br>Network Adapters                                     | Identification<br>storage1<br>iscsi_datastore<br>NFS datastore | Device<br>vmhba0:0:0:3<br>vmhba40:0:0:1<br>10.16.156.7:/med | Capacity<br>214,75 GB<br>999,75 GB<br>150,27 GB | Free<br>213,92 GB<br>995,19 GB<br>9,05 GB | Type<br>vmfs3<br>vmfs3<br>nfs |        |         |
| Software                                                                                                    | Details                                                        |                                                             |                                                 |                                           |                               | Prop   | perties |
| Licensed Features<br>DNS and Routing<br>Virtual Machine Startup/Shutdown<br>Security Profile<br>Service Console Resources<br>Advanced Settings | NFS datastore<br>Server: 10.16<br>Folder: /medi                | 5.156.7<br>a/usbdisk1/ISOS_REPO                             |                                                 |                                           |                               |        |         |

## **NFS – Console View**

| 🛃 root@giza:~                                                                     | ·  | <u> </u> |
|-----------------------------------------------------------------------------------|----|----------|
| [root@giza root]# vmkfstools -P /vmfs/volumes/NetApp-Home                         |    |          |
| NFS-1.00 file system spanning 1 partitions.                                       |    |          |
| File system label (if any): NetApp-Home                                           |    |          |
| Mode: public                                                                      |    |          |
| Capacity 97430245376 (23786681 file blocks * 4096), 41162186752 (10049362 blocks) | av | ail      |
| VVID: 325cd719-166b8372-0000-00000000000                                          |    |          |
| Partitions spanned:                                                               |    |          |
| nfs:NetApp-Home                                                                   |    |          |
| [root@giza root]#                                                                 |    |          |
|                                                                                   |    |          |
|                                                                                   |    | -        |

- Mounted in the VMkernel NOT on the Service Console
- No need to modify /etc/fstab
- Recognized by vmkfstools as an NFS volume
- Virtual Machines can be stored there

## **NAS Tips and Tricks**

- ESX Server needs full access to NFS datastores to create directories, set permissions
  - turn off root squash
- 8 NFS mounts per ESX Server allowed by default. To increase
  - Select host from inventory, rightclick "Advanced Settings" and select "NFS"
  - Adjust "NFS.MaxVolumes"

| Advanced Settings for coltr                                                                                                    | ane                                                                                                    | ×                                         |
|----------------------------------------------------------------------------------------------------|----------------------------------------------------------------------------------------------------|-------------------------------------------|
| <ul> <li>Net</li> <li>Mem</li> <li>FileSystem</li> <li>VMFS3</li> <li>Misc</li> <li>Disk</li> <li>Cpu</li> <li>Migrate</li> <li>Irq</li> <li>User</li> <li>NF5</li> <li>Scsi</li> <li>LVM</li> <li>Numa</li> <li>COW</li> <li>BufferCache</li> <li>VSCSI</li> </ul> | NFS.ReceiveBufferSize<br>Default Size of socket's receive buffer in KB<br>NFS.SendBufferSize<br>Default size of socket's send buffer in KB | 128       64       264       32       264 |
|                                                                                                    | NFS.MaxVolumes<br>Maximum number of mounted NFS volum                                                                                      | 24<br>8<br>32                             |
|                                                                                                    | NFS.HeartbeatMaxFailures<br>Number of sequential failures before we m                                                                      | 3<br>1<br>10                              |
|                                                                                                    | NFS.HeartbeatDelta<br>Time in seconds since the last successful                                                                            | 5                                         |
|                                                                                                    |                                                                                                    | Ok Cancel                                 |

- Avoid VM swapping to NFS volumes
  - Edit VM config file to add:
  - sched.swap.dir =

/vmfs/volumes/<volume\_name>/<dir\_name>""

Where <volume\_name> is a VMFS3 volume

## **Troubleshooting NAS**

- Verify NAS filer/host configuration
- Make sure ESX Server is on the (Read/Write) host list on the filer
- Use ethereal to monitor NFS traffic
- On ESX Server use tcpdump to get a trace
- Verify the NFS connection properties on ESX Server
- To list Linux NFS host throughput, use:
  - > hdparm -tT /dev/sd<x>

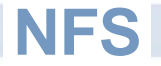

# Questions?

**Presentation Download** 

## Please remember to complete your session evaluation form

and return it to the room monitors as you exit the session

The presentation for this session can be downloaded at http://www.vmware.com/vmtn/vmworld/sessions/

Enter the following to download (case-sensitive):

Username: cbv\_rep Password: cbvfor9v9r

Some or all of the features in this document may be representative of feature areas under development. Feature commitments must not be included in contracts, purchase orders, or sales agreements of any kind. Technical feasibility and market demand will affect final delivery.

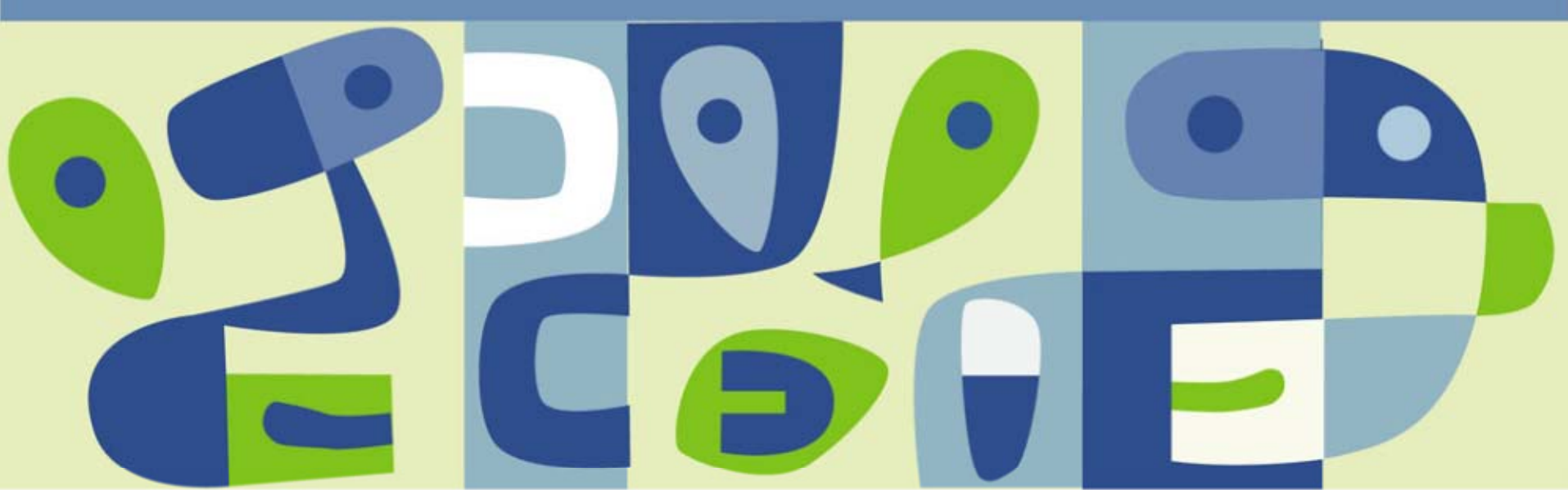